#### Instructivo ORCID

Estimado investigador

La obtención de su ORCID le permitirá mejorar la visibilidad de sus artículos científicos y aumenta la posibilidad de ser citado.

#### Pontificia Universidad Javeriana Publicaciones

#### Ingresar a orcid.org

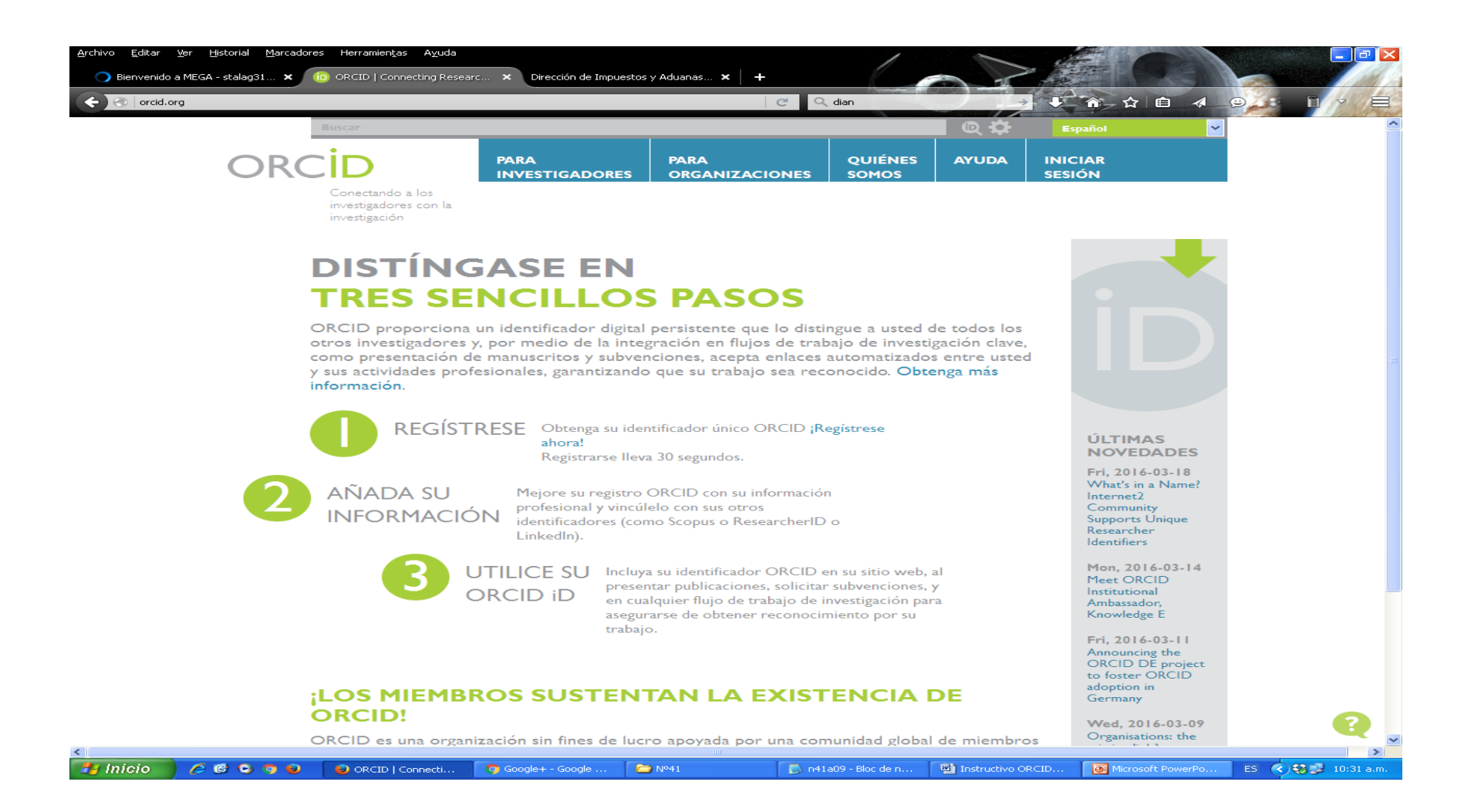

#### Seleccionar idioma español

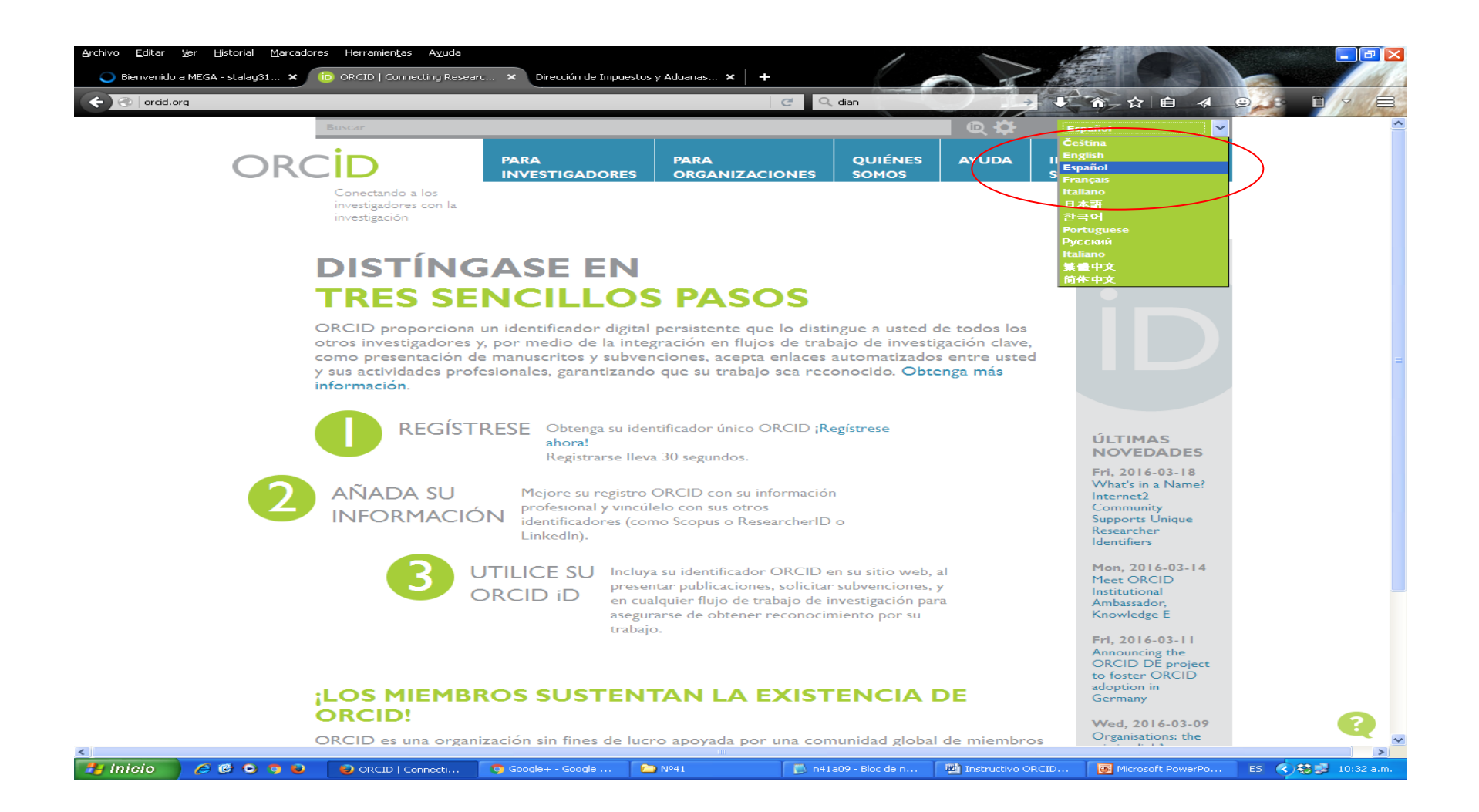

#### Seleccionar "regístrese ahora"

| Archivo Editar    | yer Historial Marca<br>o a MEGA - stalag31 ★<br>org | dores Herramien <u>t</u> as A <u>v</u> uda                                                                 | rc 🗙 Dirección de Impu                                                                      | iestos y Aduanas 🗙 📔 🕂                                                                                 | C Q dian                                                                                                |                                                              |                                                                                                    |               |
|-------------------|-----------------------------------------------------|----------------------------------------------------------------------------------------------------|---------------------------------------------------------------------------------------------|----------------------------------------------------------------------------------------------------|----------------------------------------------------------------------------------------------------|--------------------------------------------------------------|----------------------------------------------------------------------------------------------------|---------------|
|                   |                                                     | Buscar                                                                                                    |                                                                                             |                                                                                                    |                                                                                                    | • Q 🗘                                                        | Español                                                                                            | ~             |
|                   | OR                                                  | CID                                                                                                    | PARA<br>INVESTIGADORI                                                                       | PARA<br>ES ORGANIZACI                                                                                  | QUIÉNES<br>ONES SOMOS                                                                                   | AYUDA                                                        | INICIAR<br>SESIÓN                                                                                  |               |
|                   |                                                     | Conectando a los<br>investigadores con la<br>investigación                                                 |                                                                                             |                                                                                                    |                                                                                                    |                                                              |                                                                                                    |               |
|                   |                                                     | DISTÍNO                                                                                                    | GASE EN                                                                                     | V                                                                                                    |                                                                                                    |                                                              |                                                                                                    |               |
|                   |                                                     | <b>TRES SE</b>                                                                                             | NCILLO                                                                                      | <b>DS PASC</b>                                                                                         | )S                                                                                                    |                                                              |                                                                                                    |               |
|                   |                                                     | ORCID proporciona<br>otros investigadores<br>como presentación d<br>y sus actividades prof<br>información. | un identificador dig<br>y, por medio de la i<br>e manuscritos y sul<br>esionales, garantiza | gital persistente que<br>ntegración en flujos<br>ovenciones, acepta<br>ando que su trabajo             | lo distingue a usted<br>de trabajo de invest<br>enlaces automatizado<br>sea reconocido. Obt             | de todos los<br>igación clave,<br>os entre ustec<br>enga más |                                                                                                    |               |
|                   |                                                     |                                                                                                    | RESE Obtenga su<br>ahora!<br>Registrarse                                                    | identificador único O<br>Ileva 30 segundos.                                                            | RCID ;Registrese                                                                                        | )                                                            | ÚLTIMAS<br>NOVEDADES<br>Fri, 2016-03-18                                                            |               |
|                   | 2                                                   | AÑADA SU<br>INFORMACIÓ                                                                                     | Nejore su regis<br>profesional y vi<br>identificadores<br>LinkedIn).                        | stro ORCID con su inf<br>incúlelo con sus otros<br>(como Scopus o Rese                                 | ormación<br>archerID o                                                                                  |                                                              | What's in a Name?<br>Internet2<br>Community<br>Supports Unique<br>Researcher<br>Identifiers        |               |
|                   |                                                     | 3                                                                                                    | DTILICE SU In<br>DRCID iD er                                                                | cluya su identificador<br>resentar publicaciones<br>n cualquier flujo de tra<br>regurarse de obtener r | ORCID en su sitio web,<br>, solicitar subvenciones,<br>bajo de investigación pa<br>econocimiento por su | al<br>y<br>rra                                               | Mon, 2016-03-14<br>Meet ORCID<br>Institutional<br>Ambassador,<br>Knowledge E                       |               |
|                   |                                                     | LOS MIEMBI                                                                                                 | ROS SUSTE                                                                                   | NTAN LA E                                                                                              | XISTENCIA                                                                                               | DE                                                           | Fri, 2016-03-11<br>Announcing the<br>ORCID DE project<br>to foster ORCID<br>adoption in<br>Germany |               |
|                   |                                                     | ORCID!                                                                                                    |                                                                                             |                                                                                                    |                                                                                                    |                                                              | Wed, 2016-03-09                                                                                    |               |
| rcid.org/register |                                                     | ORCID es una organ                                                                                         | ización sin fines de                                                                        | lucro apoyada por                                                                                      | una comunidad globa                                                                                     | l de miembro                                                 | Organisations: the                                                                                 |               |
| 🛃 Inicio 👘        | ) 🥭 🕑 🔾 🕤 🗧                                         | 😜 ORCID   Connecti                                                                                         | 🧿 Jessica Alejandra                                                                         | 🗁 Nº41                                                                                                 | 👘 n41a09 - Bloc de n                                                                                    | 🔤 Instructivo Ol                                             | RCID 🛛 💽 Microsoft PowerPo                                                                         | ES < 🍪 🥩 10:3 |

# Diligenciar campos incluyendo la selección de privacidad

| Archivo Editar Ver Historial Marcadores Her | ramien <u>t</u> as A <u>v</u> uda |                                               |                                                                       | Gmail                                                      |                                                   |                             |                     |
|---------------------------------------------|-----------------------------------|-----------------------------------------------|-----------------------------------------------------------------------|------------------------------------------------------------|---------------------------------------------------|-----------------------------|---------------------|
| A https://orrid.org/register                |                                   |                                               |                                                                       | C Q dian                                                   |                                                   |                             |                     |
|                                             |                                   |                                               |                                                                       | Giun                                                       |                                                   |                             |                     |
|                                             |                                   | Nombre(s)                                     |                                                                       | * •                                                        |                                                   |                             |                     |
|                                             |                                   | Consuelo                                      |                                                                       |                                                            |                                                   |                             |                     |
|                                             |                                   | Apellido                                      |                                                                       |                                                            |                                                   |                             |                     |
|                                             |                                   | Velez Alvarez                                 |                                                                       |                                                            |                                                   |                             |                     |
|                                             |                                   | Correo electrónico                            |                                                                       |                                                            |                                                   |                             |                     |
|                                             |                                   | consuelo.velez@uca                            | aldas.edu.co                                                          | *                                                          |                                                   |                             |                     |
|                                             |                                   | Re-ingresar el corre                          | o electrónico                                                         |                                                            |                                                   |                             |                     |
|                                             |                                   | consuelo.velez@uca                            | aldas.edu.co                                                          | *                                                          |                                                   |                             |                     |
|                                             |                                   | Contraseña                                    |                                                                       |                                                            |                                                   |                             |                     |
|                                             |                                   | ******                                        |                                                                       | * 😧                                                        |                                                   |                             |                     |
|                                             |                                   | Confirmar contraser                           | ĩa                                                                    |                                                            |                                                   |                             |                     |
|                                             |                                   | ******                                        |                                                                       | *                                                          |                                                   |                             |                     |
|                                             |                                   | Privacidad predetern                          | ninada para nuevas activida                                           | ades de investigación (trab                                | ajos, afiliaciones, financiar                     | mientos, etc.)              |                     |
|                                             |                                   | Notificaciones                                |                                                                       |                                                            |                                                   |                             |                     |
|                                             |                                   | El registro ORCID p<br>noticias y eventos. 20 | roporciona notificaciones<br>Con qué frecuencia le gust               | sobre cuestiones de inter<br>aría recibir estas notificaci | és, como cambios en su<br>ones por correo electro | registro ORCID, y<br>ónico? |                     |
|                                             |                                   | Semanalmente                                  |                                                                       | ~                                                          |                                                   |                             |                     |
|                                             |                                   | No soy un                                     | robot reCAPT<br>Privacidad - Condi                                    | CHA<br>corres                                              |                                                   |                             |                     |
|                                             |                                   | Términos de uso *                             |                                                                       |                                                            |                                                   |                             |                     |
|                                             |                                   | Acepto la política<br>procesen en los E       | <b>de privacidad</b> y los <b>térm</b> i<br>E.UU. y sean públicos cua | nos y condiciones de uso, i<br>ndo se marquen como Púl     | ncluyendo mi autorizacio<br>olico.                | ón de que mis datos se      |                     |
|                                             |                                   | Debe aceptar los t                            | érminos y condiciones                                                 | para registrarse.                                          |                                                   |                             |                     |
|                                             |                                   |                                               | -                                                                     | -                                                          |                                                   |                             |                     |
|                                             |                                   | Registrarse                                   |                                                                       |                                                            |                                                   |                             |                     |
| 🛃 Inicio 📄 🥟 🞯 💿 🧿 😜 😜                      | DRCID - Mozilla Fir               | <br>oogle+ - Google                           | ▶ Nº41                                                                | 🔊 n41a09 - Bloc de n                                       | Instructivo ORCID                                 | Microsoft PowerPo           | ES < 😵 🥵 10:38 a.m. |

### Al aceptar ya se tiene el registro

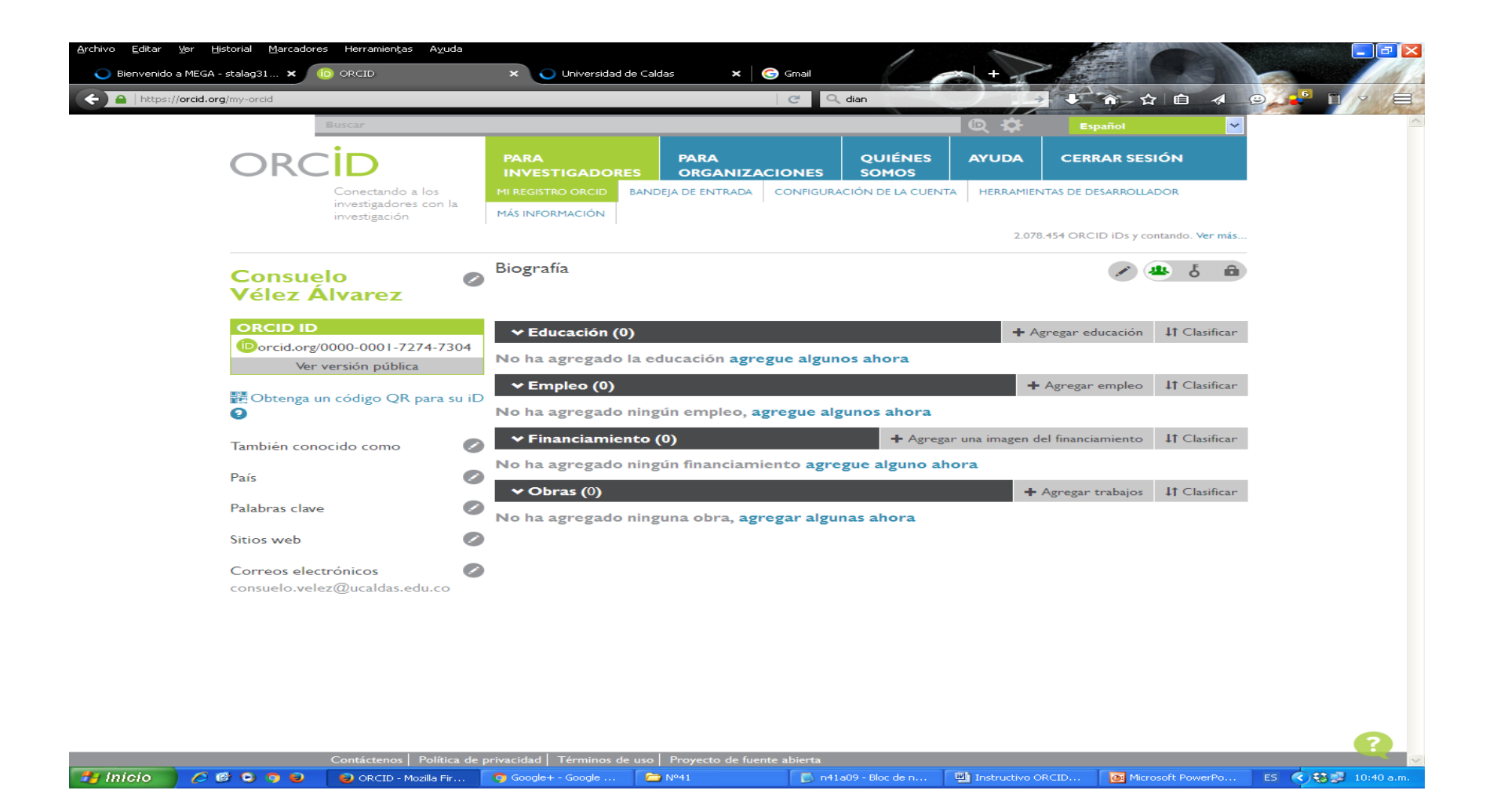

#### Agregue datos de Educación y Empleo

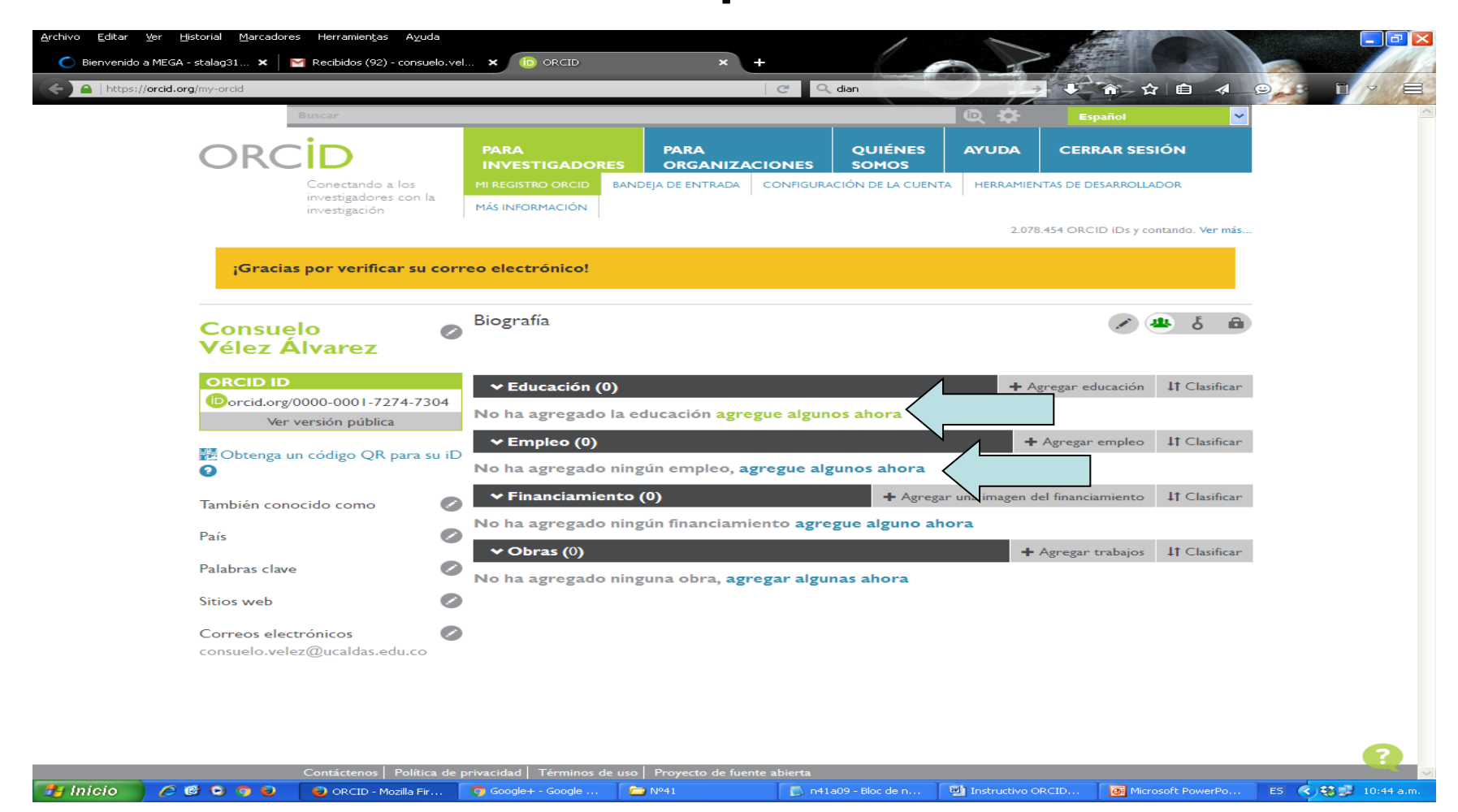

| enido a MEGA - stalag31 🗙 📄                  | Recibidos (93) - consuelo.vel X                                                      |            | C Q dian                                                                                 | 1 1 m t           | E 4 9      |
|----------------------------------------------|--------------------------------------------------------------------------------------|------------|------------------------------------------------------------------------------------------|-------------------|------------|
|                                              |                                                                                      |            |                                                                                          |                   |            |
| Gracias                                      | AGREGAR                                                                              | EDUCACI    | ÓN                                                                                       |                   | 8 8        |
| Vélez A<br>Orcio IC<br>Orcid.orc             | Institución<br>Universidad de Caldas<br>Manizales, academic<br>Mostrar institución * | 🔿 Eliminar | Departamento<br>Agregar departamento<br>Grado/título                                     | ]                 |            |
| Obtenga o                                    | Universidad de Caldas<br>Mostrar ciudad *<br>Manizales                               |            | Fecha de inicio<br>Año 💙 Mes 🌱 Día 💙                                                     |                   |            |
| Païs<br>Palabras clave                       | Mostrar estado/región<br>Agregar estado/región<br>Mostrar país *                     |            | Fecha de finalización (dejar en blan<br>Año V Mes V Día V<br>Agregar a la lista Cancelar | ico si es actual) | Clasificar |
| Sitios web<br>Correos elect<br>consuelo.vele | Colombia<br>rómicos<br>agrucaldas edu co                                             | ×          |                                                                                          |                   |            |
|                                              |                                                                                      |            |                                                                                          |                   |            |

#### Vincular Producción, clic en "agregar algunas ahora"

| <u>A</u> rchivo <u>E</u> ditar <u>V</u> er <u>H</u> istorial <u>M</u> arcadores Herramien <u>t</u> as A <u>v</u> uda |                                                                                                    |                                   |                     | - <b>- </b>         |
|----------------------------------------------------------------------------------------------------|----------------------------------------------------------------------------------------------------|-----------------------------------|---------------------|---------------------|
| 🔵 Bienvenido a MEGA - stalag31 🗙 📔 Marcibidos (93) - consue                                                          | lo.vel × io ORCID × +                                                                                                    |                                   | HC-ASTIN            |                     |
| A https://orcid.org/my-orcid                                                                                         | C Q dian                                                                                                    |                                   | ☆ 🖻 🔺 😕             |                     |
| 📆 Obtenga un código QR para su                                                                                       | J iD Doctora en Salud Pública                                                                                                    |                                   |                     | ^                   |
| <b>U</b>                                                                                                    | Fuente: Consuelo Vélez Álvarez                                                                                                    | Creado: 2016-03-28                | 1                   |                     |
| También conocido como<br>País                                                                                        | Universidad de Antioquía: Medellin, Colombia                                                                                                    |                                   | ۵ ۵                 |                     |
|                                                                                                    | Especialista en Epidemiología                                                                                                    |                                   |                     |                     |
| Palabras Clave                                                                                                    | Fuente: Consuelo Vélez Álvarez                                                                                                    | Creado: 2016-03-28                | 1                   |                     |
| Sitios web<br>Correos electrónicos<br>consuelo.velez@ucaldas.edu.co                                                  | <ul> <li>Universidad de Caldas: Manizales, Colombia</li> <li>hasta la fecha</li> <li>Enfermera</li> </ul>                                              |                                   | 44 5 m              |                     |
|                                                                                                    | Eulerte: Consuelo Vélez Álvarez                                                                                                    | Creado: 2016-03-28                | 1 📾                 |                     |
|                                                                                                    | ✓ Empleo (2) Universidad Autónoma de Manizales: Manizales, O hasta la fecha Docente Investigador                                                       | + Agregar empl                    | eo It Clasificar    |                     |
|                                                                                                    | Fuente: Consuelo Vélez Álvarez                                                                                                    | Creado: 2016-03-28                | 1                   |                     |
|                                                                                                    | Universidad de Caldas: Manizales, Colombia<br>hasta la fecha<br>Docente Investigador                                                                   |                                   | 4 6 🖻               |                     |
|                                                                                                    | Fuente: Consuelo Vélez Álvarez                                                                                                    | Creado: 2016-03-28                | / 🏛                 |                     |
|                                                                                                    | ✓ Financiamiento (0) + Age                                                                                                    | regar una imagen del financiamien | to It Clasificar    |                     |
|                                                                                                    | <ul> <li>No na agregado ningun tinanciamiento agregue alguno</li> <li>Obras (0)</li> <li>No ha agregado ninguna obra, agregar algunas ahora</li> </ul> | + Agregar trabaj                  | jos 41 Clasificar   | 0                   |
| Contáctenos   Política<br>// Contáctenos   Política<br>// Contáctenos   Política<br>// Contáctenos   Política        | i de privacidad   Términos de uso   Proyecto : Suente abierta<br>o Google+ Google                                                                      | . 🖳 Instructivo ORCID 🧕           | Microsoft PowerPo E | .5 🔇 🕄 💭 10:51 a.m. |

### Ejemplo importando de Scopus

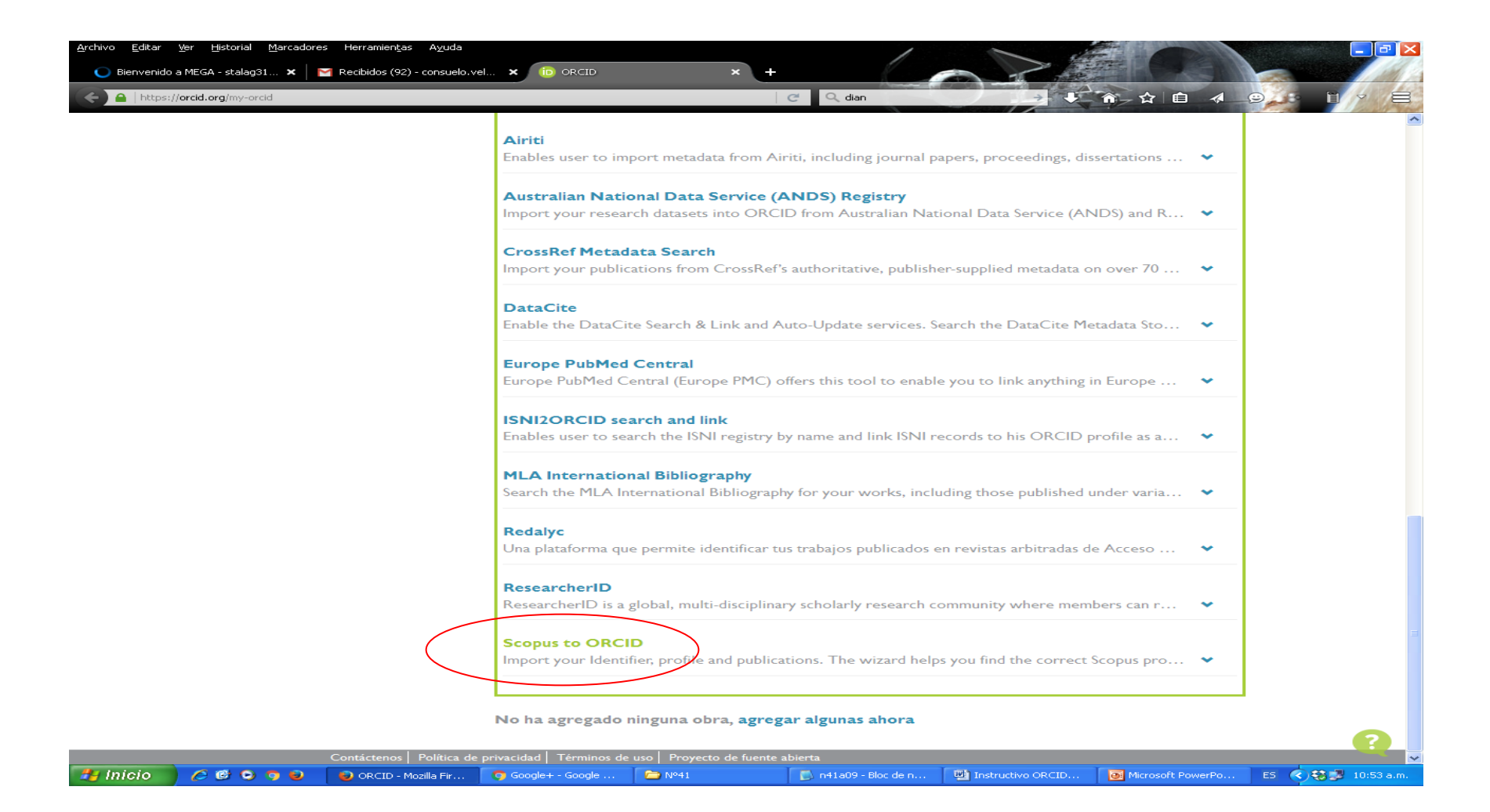

#### Autorizar

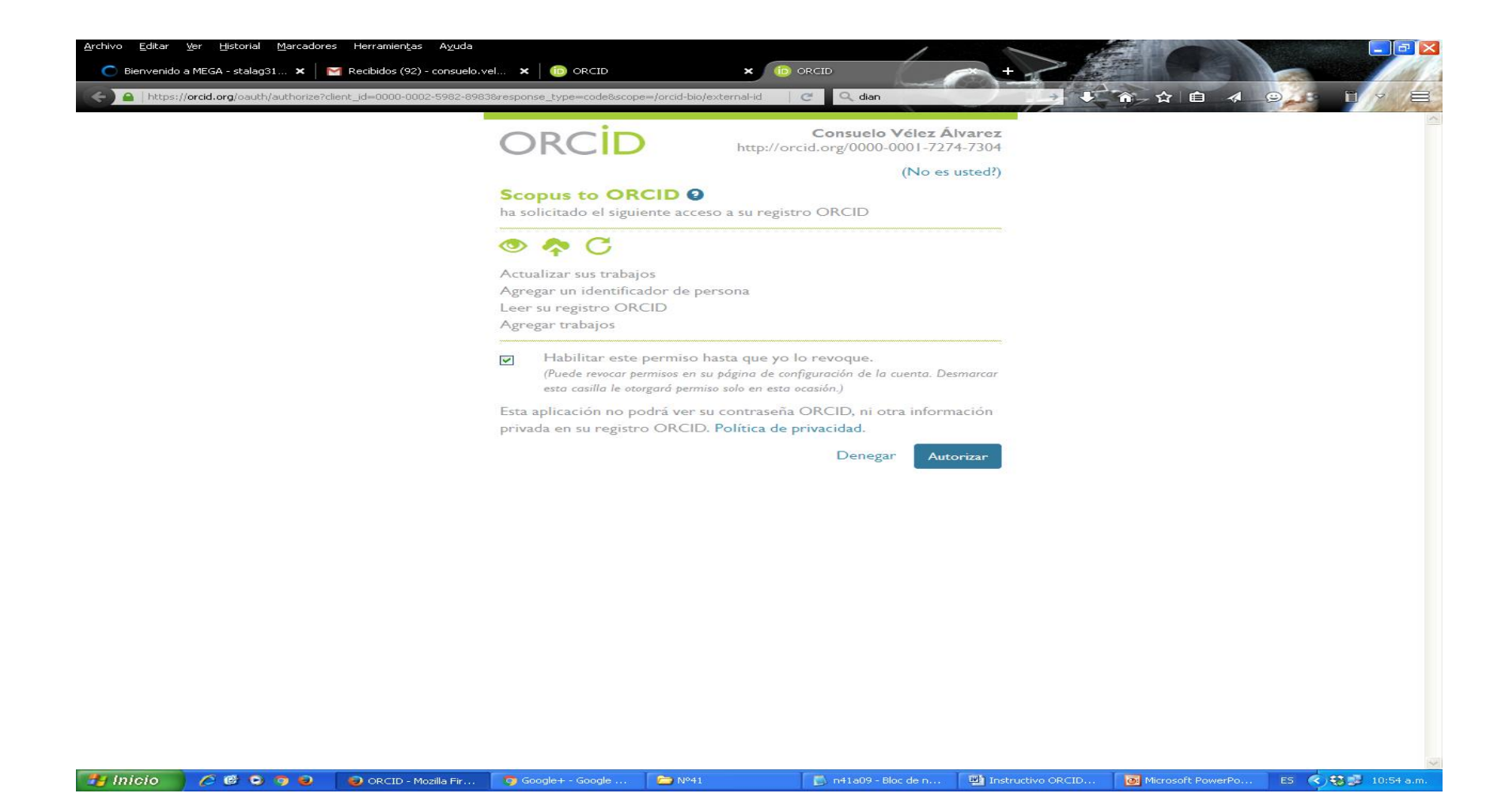

#### Seleccionar la producción PROPIA, perfil

| nivo Editar ⊻er Histo<br>● Bienvenido a MEGA - st<br>● ③   orcid.scopusfeedb | orial <u>M</u> arcadores Herramien <u>t</u> as<br>talag31 ×   M Recibidos (92)<br>back.com/#/author_search_result | A <u>v</u> uda<br>- consuelo.vel 🗙 |                              | × Scopus2Orcid - Use the Scop                |                 |              |  |  |
|------------------------------------------------------------------------------|----------------------------------------------------------------------------------------------------|------------------------------------|------------------------------|----------------------------------------------|-----------------|--------------|--|--|
| Scopus                                                                       | ORCID                                                                                                    |                                    |                              |                                              |                 |              |  |  |
| 1   Select profiles                                                          | 2 Select profile name                                                                                             | 3 Review publi                     | cations 4I Review            | profile 5   Send Author ID                   | 6 Send pu       | ublications  |  |  |
| ease select all profile                                                      | es that contain publications                                                                                      | authored by yo                     | u and click the next butto   | on to continue                               |                 |              |  |  |
| You search                                                                   | ed for: Authorname ( <b>Vélez, Cons</b>                                                                           | suelo)   🥑 e                       | dit                          | Sort by Rele                                 | vancy           | ~            |  |  |
| All Authors                                                                  |                                                                                                    | Documents                          | Subject area                 | Affiliation                                  | City            | Country      |  |  |
| 1 Vélez Álv<br>Vélez Álva                                                    | <b>rarez, Consuelo</b><br>arez, Consuelo                                                                          | <b>1</b> 0                         | Nursing, Medicine            | Universidad de Caldas                        | Manizales       | Colombia     |  |  |
| 2 Difference Show                                                            | recent documents<br>Insuelo Noemi<br>Insuelo                                                                      | <b>1</b> 7                         | Medicine, Psychology         | Universidad de Caldas                        | Manizales       | Colombia     |  |  |
| Show<br>3 📄 Vélez Car                                                        | recent documents<br>ro, Olga Consuelo Vélez                                                                       | <b>1</b>                           | Arts and Humanities          | Pontificia Universidad Javeriana             | Bogota          | Colombia     |  |  |
| 寻 Show                                                                       | recent documents                                                                                                  |                                    |                              |                                              |                 |              |  |  |
|                                                                              |                                                                                                    |                                    |                              |                                              | back            | Next         |  |  |
| About Scopus                                                                 | About                                                                                                    |                                    |                              |                                              |                 |              |  |  |
| What is Scopus<br>Content coverage                                           | Terms and Conditions<br>Privacy Policy<br>Cookie Policy                                                           |                                    |                              |                                              |                 | ELSEVIER     |  |  |
| Copyright© 2016 Else<br>cookie policy page.                                  | vier B.V. All rights reserved. Sco                                                                                | pus® is a register                 | ed trademark of Elsevier B.V | Cookies are set by this site. To decline the | m or learn more | e, visit our |  |  |

🗀 Nº41

🛃 Inicio 👘 🤌 🚱 🧿 🥹 👘 🕹 Scopus2Orcid - Us..

#### Seleccionar manera del nombre para el perfil ORCID

| <u>A</u> rchivo <u>E</u> ditar <u>V</u> er <u>H</u> ist | orial <u>M</u> arcadores Herramien <u>t</u> as A⊻uda<br>:talag31 <b>×  │                               </b> | . 🗙   🔟 ORCID                           | × O Scopus2Orcid - Use the           | - 5cop. +                       |           |  |
|---------------------------------------------------------|----------------------------------------------------------------------------------------------------|-----------------------------------------|--------------------------------------|---------------------------------|-----------|--|
| C C l orcid.scopusfeedt                                 | pack.com/#/review_author_action                                                                             |                                         | C Q dian                             |                                 | ñ 🕁 🖻 🛷 👳 |  |
| Scopus                                                  | ORCID                                                                                                    |                                         |                                      |                                 |           |  |
| 1 Select profiles       Select the p                    | 2   Select profile name 3  Review profile name                                                              | publications 4   Review profile         | e 5   Send Author ID                 | 6   Send publications           |           |  |
| Please select the prei                                  | erred name for your unique author profi                                                                     |                                         |                                      |                                 |           |  |
| Profile name                                            | z-Álvarez, Consuelo ❤<br>se select                                                                          |                                         |                                      |                                 |           |  |
| Véle;<br>Véle;<br>Véle;<br>Véle;                        | z Álvarez, Consuelo<br>z-Álvarez, Consuelo<br>z Álvarez, Consuelo<br>z Álvarez, Consuelo                    |                                         |                                      | back   Next                     |           |  |
|                                                         |                                                                                                    |                                         |                                      |                                 |           |  |
| About Scopus<br>What is Scopus<br>Content coverage      | About<br>Terms and Conditions<br>Privacy Policy<br>Cookie Policy                                            |                                         |                                      | ELSEVIER                        |           |  |
| Copyright © 2016 Else<br>cookie policy page.            | evier B.V. All rights reserved. Scopus® is a regi                                                           | istered trademark of Elsevier B.V. Cook | ies are set by this site. To decline | e them or learn more, visit our |           |  |

#### Autorizar los documentos

| Archivo Editar<br>Bienvenido | Ver       Historial       Marcadores       Herramientas       Ayuda         a MEGA - stalag31       X       X       Image: Consult of the stalage of the stalage of the | Copus2Orcid - Use the Scop                                                              | 6 Ser   | and publications                                         |                   | 9        |            |
|------------------------------|----------------------------------------------------------------------------------------------------|-----------------------------------------------------------------------------------------|---------|----------------------------------------------------------|-------------------|----------|------------|
| Review                       | your authored publications<br>te below which of the 10 publications are authored by you.                                                                                                    |                                                                                         |         |                                                          |                   |          |            |
|                              |                                                                                                    | Sort by                                                                                 | Date (l | Newest) 💌                                                |                   |          |            |
| $\odot$                      | Document Title                                                                                                    | Author(s)                                                                               | Date    | Source Title                                             |                   |          |            |
|                              | Lifestyles of school adolescents in a colombian municipality   Estilos de vida en adolescentes<br>escolarizados de un municipio colombiano<br>View in Scopus                                                                                                    | Vélez Álvarez,<br>C.,Betancurth Loaiza,<br>D.P.                                         | 2015    | Revista Cubana d<br>Pediatria 87 (4)<br>.pp.440          | 3                 |          |            |
|                              | nstruments for primary health care evaluation: A narrative review<br>View in Scopus                                                                                                    | Vélez Álvarez, C.,Giraldo<br>Osorio, A.                                                 | 2015    | Enfermeria Global<br>14 (3) ,pp.328                      |                   |          |            |
|                              | Levels of sedentarism in the population between 18 and 60 years of age in Manizales, Pereira and<br>Armenia, Colombia. A multivariate analysis   Niveis de sedentarismo na população entre 18 e 60 anos<br>em Manizales, Pereira e Armenia, Colombia. Análise multivariada   Niveles de sedentarismo en<br>población entre 18 y 60 años en Manizales, Pereira y Armenia, Colombia. Análisis multivariado<br>View in Scopus                                                                                                    | Vélez-Álvarez,<br>C.,Vidarte-Claros,<br>J.A.,Parra-Sánchez, J.H.                        | 2014    | Aquichan 14 (3)<br>,pp.303                               |                   |          |            |
|                              | The primary health care from the users perspective<br>/iew in Scopus                                                                                                    | Giraldo Osorio, A.,Vélez<br>Álvarez, C.                                                 | 2014    | Enfermeria Global<br>13 (2) ,pp.232                      |                   |          |            |
|                              | Sedentary prevalence and associated factors in persons 18 to 60 years in Tunja, Colombia  <br>Prevalencia de sedentarismo y factores asociados, en personas de 18 a 60 años en Tunja, Colombia<br>View in Scopus                                                                                                    | Alfonso-Mora,<br>M.L.,Vidarte-Claros,<br>J.A.,Vélez-Álvarez,<br>C.,Sandoval-Cuéllar, C. | 2013    | Revista Facultad<br>de Medicina 61 (1)<br>,pp.3          |                   |          |            |
|                              | Primary health care: Challenges for implementation in Latin America   La Atención Primaria de Salud:<br>desafíos para su implementación en América Latina<br>view in Scopus                                                                                                    | Giraldo Osorio, A.,Vélez<br>Álvarez, C.                                                 | 2013    | Atencion Primaria<br>45 (7) ,pp.384                      |                   |          |            |
|                              | Attention deficit hyperactivity disorder (ADHD) should be addressed in early childhood public policy-<br>haking in Colombia   Trastorno por déficit de atención e hiperactividad (TDAH), una problemática a<br>abordar en la política pública de primera infancia en Colombia<br>View in Scopus                                                                                                    | Vélez-Álvarez, C.,Claros,<br>J.A.V.                                                     | 2013    | Revista de Salud<br>Publica 14 (2<br>SUPPL.) ,pp.113     |                   |          |            |
|                              | atin-American public policyr egarding social determinants of health   América Latina frente a los<br>determinantes sociales de la salud: Políticas públicas implementadas<br>View in Scopus                                                                                                    | García-Ramírez,<br>J.A.,Vélez-Álvarez, C.                                               | 2013    | Revista de Salud<br>Publica 15 (5)<br>,pp.731            |                   |          |            |
|                              | Levels of sedentarism in the 18- to 60-year old population in Manizales, Colombia   Niveles de<br>sedentarismo en población de 18 a 60 años. Manizales, Colombia<br>View in Scopus                                                                                                    | Vidarte-Claros,<br>J.A.,Vélez-Álvarez,<br>C.,Parra-Sánchez, J.H.                        | 2013    | Revista de Salud<br>Publica 14 (3)<br>,pp.415            |                   |          |            |
|                              | [Levels of sedentarism in the 18- to 60-year old population in Manizales, Colombia].   Niveles de<br>sedentarismo en población de 18 a 60 años.Manizales, Colombia.<br>View in Scopus                                                                                                    | Vidarte-Claros,<br>J.A.,Vélez-Álvarez,<br>C.,Parra-Sánchez, J.H.                        | 2012    | Revista de salud<br>pública (Bogotá,<br>Colombia) 14 (3) |                   |          | ~          |
| 🦺 Inicio                     | 🤌 🕲 🧿 🥹 🥹 Scopus2Orcid - Us 🧿 Google+ - Google 🔭 Nº41                                                                                                    | 🔊 n41a09 - Bloc de n                                                                    | 🖳 Inst  | ructivo ORCID                                            | Microsoft PowerPo | ES 🔇 🏶 🗾 | 11:02 a.m. |

#### Revisar documentos seleccionados

| Bienvenido a MEGA -                                        | stalag31 × M Recibidos (92) - cor                                                                                      | nsuelo.vel 🗙 👘 ORCID                                                                                           | × Scopus2Orcid - Use the So                                       | cop.              |                                                                   |   |  |
|------------------------------------------------------------|----------------------------------------------------------------------------------------------------|----------------------------------------------------------------------------------------------------|-------------------------------------------------------------------|-------------------|-------------------------------------------------------------------|---|--|
| Scopus                                                     | ORCID                                                                                                    |                                                                                                    |                                                                   |                   |                                                                   |   |  |
|                                                            |                                                                                                    |                                                                                                    |                                                                   |                   |                                                                   |   |  |
| 1   <u>Select profiles</u>                                 | 21 <u>Select profile name</u> 3                                                                                        | Review publications 4 Review profile                                                                           | 5   Send Author ID                                                | 6                 | Send publications                                                 |   |  |
| eview the                                                  | Scopus profile                                                                                                    |                                                                                                    |                                                                   |                   |                                                                   |   |  |
| ease re∨iew the inf                                        | ormation below to ensure that th                                                                                       | e data to be sent to ORCID is correct.                                                                         |                                                                   |                   |                                                                   | - |  |
| Profile: Vél                                               | ez-Álvarez, Consuelo                                                                                                   |                                                                                                    |                                                                   |                   |                                                                   |   |  |
| 6 Aπention deficit<br>making in Colom<br>abordar en la pol | nyperactivity disorder (АЛНД) snouid<br>bia   Trastorno por déficit de atenció<br>ítica pública de primera infancia en | a be adaressed in early childhood public policy-<br>ón e hiperactividad (TDAH), una problemática a<br>Colombia | velez-Alvarez, C.,Claros,<br>J.A.V.                               | 2013 H<br>P<br>.K | evista de Salud<br>Jublica 14 (2 SUPPL.)                          |   |  |
| 7 Latin-American p<br>determinantes s                      | ublic policyr egarding social detern<br>ociales de la salud: Políticas pública                                         | ninants of health   América Latina frente a los<br>as implementadas                                            | García-Ramírez, J.A.,Vélez-<br>Álvarez, C.                        | 2013 F<br>P       | tevista de Salud<br>Jublica 15 (5) ,pp.731                        |   |  |
| 8 Levels of sedent<br>sedentarismo er                      | arism in the 18- to 60-year old popul<br>I población de 18 a 60 años. Manizal                                          | lation in Manizales, Colombia   Niveles de<br>les, Colombia                                                    | Vidarte-Claros, J.A.,Vélez-<br>Álvarez, C.,Parra-Sánchez,<br>J.H. | 2013 F<br>P       | tevista de Salud<br>ublica 14 (3) ,pp.415                         |   |  |
| 9 [Levels of sedem<br>sedentarismo er                      | tarism in the 18- to 60-year old popu<br>I población de 18 a 60 años.Manizal                                           | llation in Manizales, Colombia].   Niveles de<br>es, Colombia.                                                 | Vidarte-Claros, J.A.,Vélez-<br>Álvarez, C.,Parra-Sánchez,<br>J.H. | 2012 F<br>p<br>C  | tevista de salud<br>ública (Bogotá,<br>colombia) 14 (3)<br>pp.417 | = |  |
| 10 Lifestyles of sch<br>escolarizados de                   | ool adolescents in a colombian mun<br>9 un municipio colombiano                                                        | nicipality   Estilos de vida en adolescentes                                                                   | Vélez Álvarez, C.,Betancurth<br>Loaiza, D.P.                      | 2015 F            | tevista Cubana de<br>rediatria 87 (4)<br>op.440                   |   |  |
|                                                            |                                                                                                    |                                                                                                    |                                                                   |                   | back   Next                                                       |   |  |
| About Scopus                                               | About                                                                                                    |                                                                                                    |                                                                   |                   |                                                                   |   |  |
| What is Scopus<br>Content coverage                         | Terms and Conditions<br>Privacy Policy<br>Cookie Policy                                                                |                                                                                                    |                                                                   |                   | ELSEVIER                                                          |   |  |
| Copyright © 2016 Els<br>cookie policy page.                | evier B.V. All rights reserved. Scopus                                                                                 | ® is a registered trademark of Elsevier B.V. Cookie                                                            | es are set by this site. To decline t                             | hem or lea        | arn more, visit our                                               |   |  |

🗀 Nº41

😰 💿 🦻 🥹 Scopus2Orcid - Us... 🧑 Google+ - Go

Inicio

### Ingresar Correo Institucional

| hivo <u>E</u> ditar <u>V</u> er <u>H</u> ist                         | torial <u>M</u> arcadores Herramien <u>t</u> as<br>,                               | A <u>v</u> uda                                                           |                                        |                                      |                       |                                        | _ 2 |
|----------------------------------------------------------------------|------------------------------------------------------------------------------------|--------------------------------------------------------------------------|----------------------------------------|--------------------------------------|-----------------------|----------------------------------------|-----|
| <ul> <li>Bienvenido a MEGA - s</li> <li>Orcid.scopusfeedt</li> </ul> | stalag31 × Recibidos (92) -                                                        | consuelo.vel 🗙   🝺 ORCI                                                  | ID ×                                   | Scopus2Orcid - Use the Scop          | +                     | ñ                                      |     |
| Scopus                                                               | ORCID                                                                              |                                                                          |                                        |                                      |                       |                                        |     |
| 1   <u>Select profiles</u>                                           | 2   Select profile name                                                            | 31 Review publications                                                   | 4   Review profile                     | 5 Send Author ID                     | 6   Send publications |                                        |     |
| Send the Sc<br>hank you for checkir                                  | opus ID to ORC                                                                     | <b>ID</b><br>D is now ready to be sen                                    | it to ORCID.                           |                                      |                       |                                        |     |
| E-mail*                                                              | consuelo.velez@ucaldas<br>Please enter your institutiona<br><b>Confirm E-mail*</b> | s.edu.co<br>l or professional email address (e.<br>consuelo.velez@ucalda | .g. name@university.edu).<br>is.edu.co |                                      |                       |                                        |     |
|                                                                      |                                                                                    |                                                                          |                                        | back                                 | Send Author ID        |                                        |     |
| About Scopus                                                         | About                                                                              |                                                                          |                                        |                                      |                       | ************************************** |     |
| What is Scopus<br>Content coverage                                   | Terms and Conditions<br>Privacy Policy<br>Cookie Policy                            |                                                                          |                                        |                                      | ELSEVIER              |                                        |     |
|                                                                      | uies D.V. All sights reconnect. Occur                                              |                                                                          | rk of Elegvier B.V. Cookige a          | un ant huidhin aite. Ta daollina tha |                       |                                        |     |

🗀 Nº41

#### Enviar publicaciones de Scopus a ORCID

| nivo <u>E</u> ditar <u>V</u> er <u>H</u> ist<br>🔵 Bienvenido a MEGA - s | torial Marcadores Herramien <u>t</u> as A <u>v</u> uda<br>stalag31 🗙   🥅 Recibidos (92) - consuelo.vel 🗶   🔞 Oi | RCID X Scopus2Orcid - Use the Scop                                                                        |  |
|-------------------------------------------------------------------------|----------------------------------------------------------------------------------------------------|----------------------------------------------------------------------------------------------------|--|
| orcid.scopusfeed                                                        | back.com/#/personal_details_result                                                                              | C Q dian 🖉 🖗 🏠 🖨 🛷 🧐                                                                                      |  |
| Scopus                                                                  | ORCID                                                                                                    |                                                                                                    |  |
| 1   <u>Select profiles</u>                                              | 21 Select profile name 31 Review publications                                                                   | 41 Review profile 61 Send Author ID 61 Send publications                                                  |  |
| Scopus Aut                                                              | hor ID submitted                                                                                                |                                                                                                    |  |
| our Author ID has be<br>you wish to send yo                             | een sent to ORCID. However, before we can send yo<br>ur list of publications to ORCID, please continue to t     | ur publication list we must ask your permission.<br>the next step. Alternatively you can return to ORCID. |  |
|                                                                         |                                                                                                    |                                                                                                    |  |
|                                                                         |                                                                                                    | return to ORCID   Send my publication list                                                                |  |
|                                                                         |                                                                                                    |                                                                                                    |  |
| About Scopus                                                            | About                                                                                                    |                                                                                                    |  |
| What is Scopus<br>Content coverage                                      | Terms and Conditions<br>Privacy Policy<br>Cookie Policy                                                         | ELSEVIER                                                                                                  |  |
| Copyright © 2016 Else<br>cookie policy page.                            | evier B.V. All rights reserved. Scopus® is a registered tradem                                                  | hark of Elsevier B.V. Cookies are set by this site. To decline them or learn more, visit our              |  |

🗁 Nº41

## Vinculación exitosa, retornar a ORCID

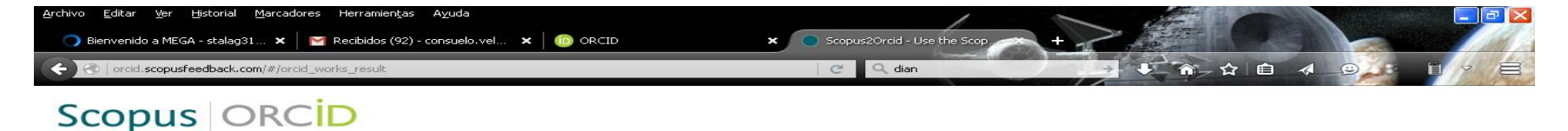

#### Scopus documents submitted

Thank you for your request. We have now also sent your publication list to ORCID.

The Scopus Author Feedback Team

|                                                    |                                                                                          | return to ORCID                                                    |
|----------------------------------------------------|------------------------------------------------------------------------------------------|--------------------------------------------------------------------|
| About Scopus<br>What is Scopus<br>Content coverage | About<br>Terms and Conditions<br>Privacy Policy<br>Cookis Policy                         | ELSEVIER                                                           |
| Copyright © 2016 Else<br>cookie policy page.       | evier B.V. All rights reserved. Scopus® is a registered trademark of Elsevier B.V. Cooki | ies are set by this site. To decline them or learn more, visit our |

#### Producción vinculada en el ORCID

|                                           |                                                     |                           | /                |                |                           |                   |
|-------------------------------------------|-----------------------------------------------------|---------------------------|------------------|----------------|---------------------------|-------------------|
| italag31 🗙 🛛 Marcibidos (92) - consuelo.v | el 🗙 💿 ORCID                                        | × (D) ORCID               | - Contraction    | +              |                           | 65 M              |
| 'my-orcid                                 |                                                     | C Q                       | dian             |                |                           |                   |
| Buscar                                    |                                                     |                           |                  | Q 🛱            | Español                   | ~                 |
| ORCID                                     | PARA F<br>INVESTIGADORES C                          | ARA<br>DRGANIZACIONES     | QUIÉNES<br>SOMOS | AYUDA          | CERRAR SESIÓN             |                   |
| Conectando a los<br>investigadores con la | MI REGISTRO ORCID BANDEJA D                         | DE ENTRADA (2) CONFIGU    | RACIÓN DE LA CUE | NTA HERRAM     | 11ENTAS DE DESARROLLADO   | OR                |
| investigación                             | MÁS INFORMACIÓN                                     |                           |                  |                |                           |                   |
|                                           |                                                     |                           |                  | 2.078          | 3.454 ORCID iDs y contand | o. Ver más        |
| Consuelo<br>Vélez Álvarez                 | Biografía                                           |                           |                  |                | × *                       | 6 🖻               |
| ORCID ID                                  | > Educación (3)                                     |                           |                  |                |                           |                   |
| Dorcid.org/0000-0001-7274-7304            | > Empleo (2)                                        |                           |                  |                |                           |                   |
| Ver versión pública                       | ✓ Financiamiento (0)                                |                           | + Agrega         | r una imagen d | el financiamiento 🛛 🖡     | Clasificar        |
| 🔀 Obtenga un código QR para su iE         | No ha agregado ningún                               | financiamiento agre       | gue alguno ah    | ora            |                           |                   |
| 0                                         | ✓ Obras (10)                                        |                           | + Agreg          | ar trabajos    | 🖍 Editar en lote 🛛 🕸      | Clasificar        |
| También conocido como 🛛 📿                 |                                                     | L L L                     |                  |                |                           | 5                 |
| País 🖉                                    | review                                              | ary nealth care eva       | aluation: A n    | arrative       |                           | 6 🛄               |
|                                           | Enfermeria Global                                   |                           |                  |                |                           |                   |
| Palabras clave                            | 2015   journal-article<br>EID: 2-s2.0-84937035430   |                           |                  |                |                           |                   |
| Sitios web                                | URL: http://www.scopus.co                           | om/inward/record.url?e    | id=2-s2.0-84937  | 7035430∥       | tnerID=M                  |                   |
| Correos electrónicos 🛛 🖉                  | Fuente: Scopus to ORCID                             |                           |                  | 🕑 Fuente prefe | rida                      | <b>}</b> ≁        |
| consuelo.velez@ucaldas.edu.co             | Lifestyles of school a                              | dolescents in a col       | ombian muni      | icipality I    |                           | A 1               |
| Otras ID                                  | Estilos de vida en ado                              | olescentes escolari       | zados de un      | icipality [    |                           |                   |
| Scopus Author ID 55541394400 🛗            | municipio colombiano                                |                           |                  |                |                           |                   |
|                                           | Revista Cubana de Pediatri<br>2015 Liournal-article | a                         |                  |                |                           |                   |
|                                           | EID: 2-s2.0-84947929086                             |                           |                  |                |                           |                   |
|                                           | URL: http://www.scopus.co                           | om/inward/record.url?e    | id=2-s2.0-84947  | 7929086∥       | tnerID=M                  |                   |
|                                           | Fuente: Scopus to ORCID                             |                           |                  | 🕑 Fuente prefe | rida                      | <del>ل</del> ا +ي |
|                                           | Levels of sedentarism                               | in the population         | between 18       | and 60         |                           | A 3               |
| 🕒 🙃 😰 👘 OPCTD - Mozilla Fir               | Google+ - Google Po                                 | 1 <b>N 110 DODUNACION</b> | 09 - Bloc de n   | Instructivo C  | RCID                      | PowerPo           |